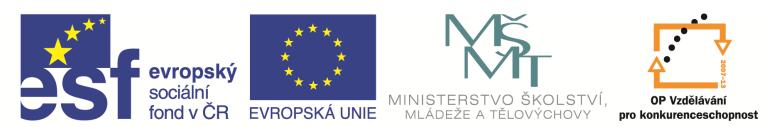

| Název a adresa školy:                  | Střední škola průmyslová a umělecká, Opava, příspěvková   |  |  |  |  |
|----------------------------------------|-----------------------------------------------------------|--|--|--|--|
| Nazev a aulesa skoly.                  | organizace, Praskova 399/8, Opava, 746 01                 |  |  |  |  |
| Název operačního programu:             | OP Vzdělávání pro konkurenceschopnost, oblast podpory 1.5 |  |  |  |  |
| Registrační číslo projektu:            | CZ.1.07/1.5.00/34.0129                                    |  |  |  |  |
| Název projektu                         | SŠPU Opava – učebna IT                                    |  |  |  |  |
| Typ čahlony klíčová aktivity:          | III/2 Inovace a zkvalitnění výuky prostřednictvím ICT (20 |  |  |  |  |
|                                        | vzdělávacích materiálů)                                   |  |  |  |  |
| Název sady vzdělávacích materiálů:     | ICT IIIa                                                  |  |  |  |  |
| Popis sady vzdělávacích materiálů:     | Autodesk AutoCAD 2012, 3. ročník                          |  |  |  |  |
| Sada číslo:                            | E-13                                                      |  |  |  |  |
| Pořadové číslo vzdělávacího materiálu: | 16                                                        |  |  |  |  |
| Označení vzdělávacího materiálu:       |                                                           |  |  |  |  |
| (pro záznam v třídní knize)            | V1_52_INOVACE_E=15=10                                     |  |  |  |  |
| Název vzdělávacího materiálu:          | Editace kót                                               |  |  |  |  |
| Zhotoveno ve školním roce:             | 2011/2012                                                 |  |  |  |  |
| Jméno zhotovitele:                     | Ing. Karel Procházka                                      |  |  |  |  |

## Editace kót

Editace kót se provádí na kartě Poznámky a paletě Kóty... nebo z nástrojového ikonového panelu ikonou Editace kóty, nebo Editace textu kóty.

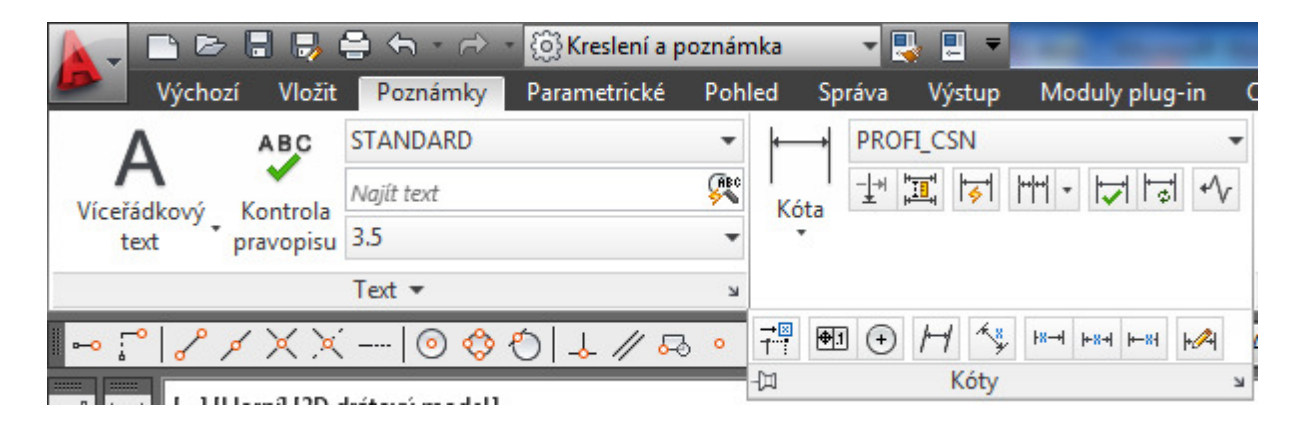

Ale nejrychlejší způsob editace kóty je editace polohy textu kóty pomocí editačních uzlů.

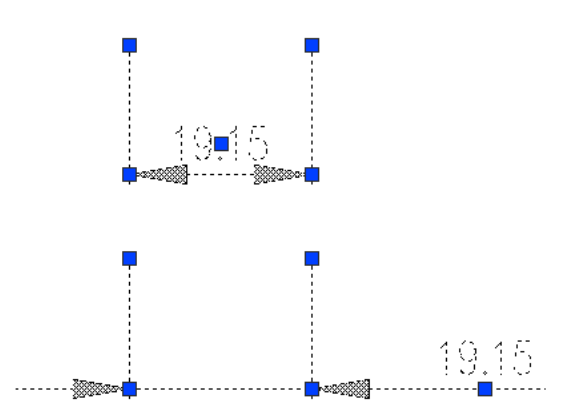

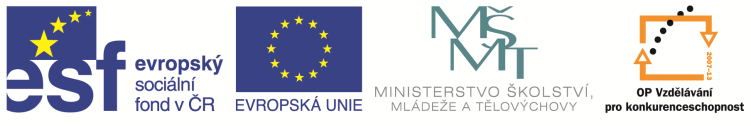

Nebo jednodušše "rozsvítíme" kótu, stlačíme pravé tlačítko myši, Vlastnosti a dostaneme se do panelu Vlastnosti kóty, kde můžeme měnit veškeré její parametry. Pro nás je důležitá sekce Primární jednotky, kde nastavujeme zaokrouhlení kóty, předponu a příponu kóty, lineární měřítko kóty, přesnost. Další důležitá sekce je Tolerance, kde můžeme zadat tolerance rozměru kóty.

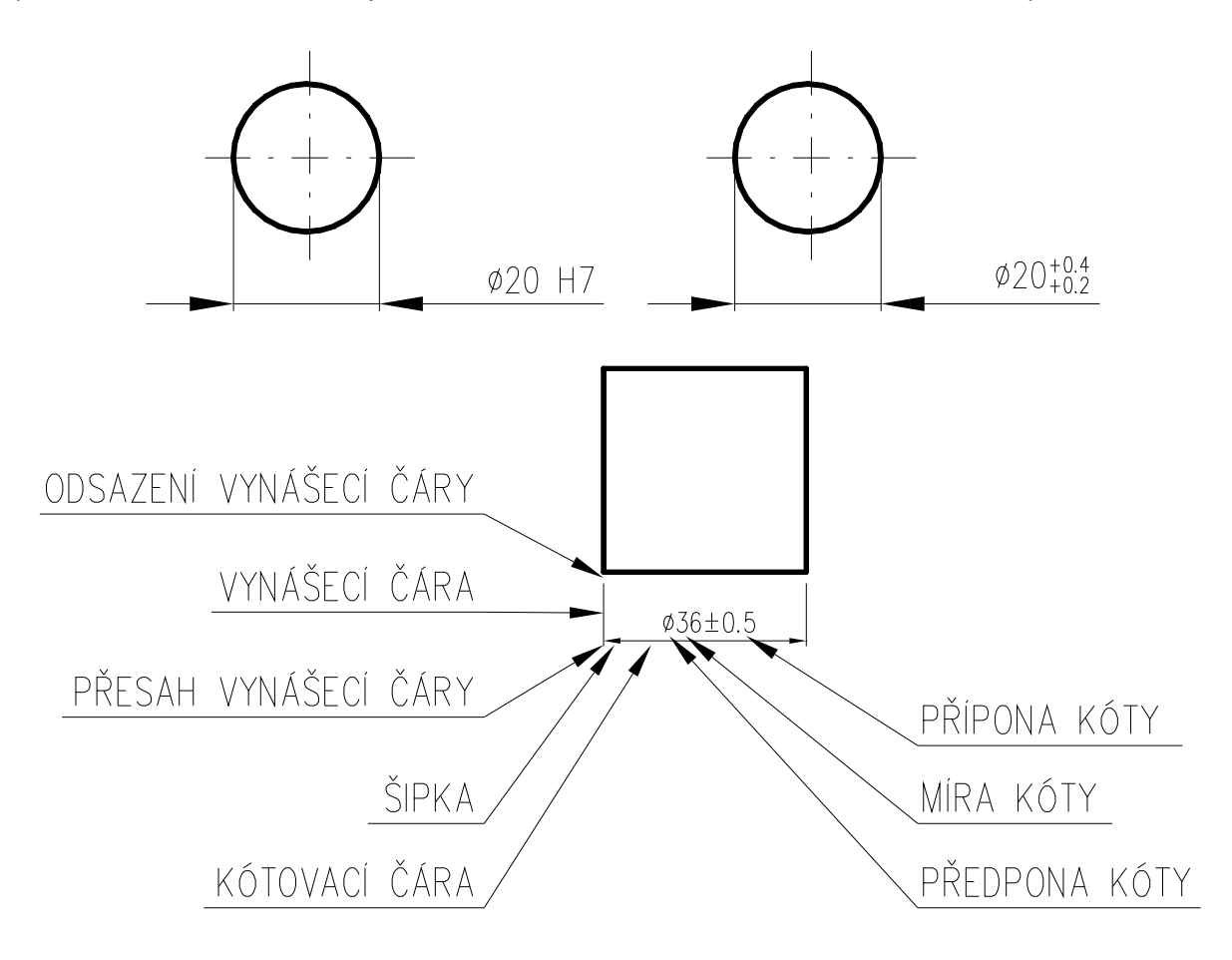

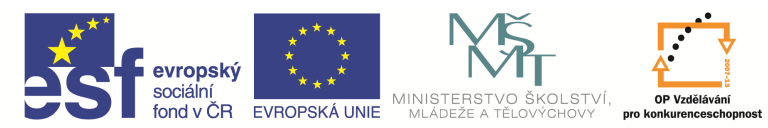

| ×    | 0  | točená kóta                 | • 💽 🥵 🞼           | ×<br>× | Otočená kóta                  | ▼                           |
|------|----|-----------------------------|-------------------|--------|-------------------------------|-----------------------------|
|      | 0  | becné                       | *                 |        | Vynutit kótovací čáru         | Ano                         |
|      |    | Barva                       | DieHlad           |        | Kótovací čára uvnitř          | Ano                         |
|      |    | Hladina                     | POMOCNA           |        | Celkové měřítko kóty          | 1                           |
|      |    | Typ čáry                    | DieHlad           |        | Přizpůsobit                   | Pouze šipky                 |
|      |    | Měřítko typu čáry           | 1                 |        | Text uvniř                    | Ne                          |
|      |    | Styl vykreslování           | DleBarvy          |        | Přesun textu                  | Držet kótovací čáru u textu |
|      |    | Tloušťka čárv               | DieHlad           |        | Primární industlar            |                             |
|      |    | Hyperodkaz                  |                   |        | Desetinný oddělovač           | _                           |
|      |    | Asociativní                 | Ne                |        | Desetimity oddelovac          | •                           |
|      | D  | ůzná                        |                   |        | Přípopa kéty                  |                             |
|      |    | Kátovací stvl DROEL CSN     |                   |        | Přípopa vedleiřích jedpotek   |                             |
|      |    | Poznámky                    | No.               |        | Zaokrouhlení kóty             | 0                           |
|      |    | POZNANKY                    | IVE               |        | Lineární měřítko kóty         | 1                           |
|      | G  | Cáry a šipky                |                   |        | Měřítko vedlejších jednotek   | 100                         |
|      |    | Sipka 1                     | Uzavřená vyplnéná |        | lednotlev kétování            | Desitionsi                  |
|      |    | Sipka 2                     | Uzavřená vyplněná |        | Potlačení úvodních pul        | No                          |
|      |    | Velikost sipky              | 3                 |        | Potlačení koncových pul       | Ano                         |
|      |    | Tloušťka kótovací čáry      | DieBlok           |        | Potlačeni koncových hul       | Ano                         |
|      |    | Houštka vynášecí čáry       | DleBlok           |        | Potlačeny nuly stop           | Ano                         |
|      |    | Kótovací čára 1             | Ano               |        | Potraceny nuly parcu          | Ano                         |
|      |    | Kótovací čára 2             | Ano               |        | Presnost                      | 0.00                        |
|      |    | Barva kótovací čáry         | DieHlad           |        | Alternativní jednotky         | -                           |
|      |    | Typ čáry kótovací čáry      | DleBlok           |        | Povolit alt. jednotky         | Ne                          |
|      |    | Přesah kótovací čáry        | 1                 |        | Alt. formát                   | Desítkový                   |
|      |    | Typ čáry vynášecí čáry 1    | DleBlok           |        | Alt. přesnost                 | 0.00                        |
|      |    | Typ čáry vynášecí čáry 2    | DleBlok           |        | Alt. zaokrouhlení             | 0                           |
|      |    | Vynášecí čára 1             | Ano               |        | Alt. faktor měřítka           | 0.04                        |
|      |    | Vynášecí čára 2             | Ano               |        | Alt. měřítko vedlejších jedno | 100                         |
|      |    | Pevná vynášecí čára         | Ne                |        | Alt. potlačení úvodních nul   | Ne                          |
|      |    | Pevná délka vynášecí čáry   | 1                 |        | Alt. potlačení koncových nul  | Ano                         |
|      |    | Barva vynášecí čáry         | DieHlad           |        | Alt. potlačí nulové stopy     | Ne                          |
|      |    | Přesah vynášecí čáry        | 1                 |        | Alt. potlačí nulové palce     | Ne                          |
|      |    | Odsazení vynášecí čáry      | 0                 |        | Alt. předpona                 |                             |
|      | T  | Text 🔺                      |                   |        | Alt. přípona                  |                             |
|      |    | Barva výplně                | Žádná             |        | Alt. přípona vedlejších jedno |                             |
|      |    | Typ zlomku                  | Horizontální      |        | Tolerance                     | •                           |
|      |    | Barva textu                 | DieHlad           |        | Alt. tolerance potlačí nulové | Ne                          |
|      |    | Výška textu                 | 3.5               |        | Zarovnání tolerancí           | Symboly operací             |
|      |    | Posun textu                 | 1.5               |        | Zobrazení tolerance           | Žádné                       |
|      |    | Zarovnání textu vně         | Ano               |        | Dolní mez tolerance           | 0                           |
|      |    | Horizontální umístění textu | Centrováno        |        | Horní mez tolerance           | 0                           |
|      |    | Vertikální poloha textu     | Nad               |        | Vertikální poloha tolerance   | Ve středu                   |
|      |    | Styl textu                  | STANDARD          |        | Přesnost tolerance            | 0.00                        |
|      |    | Text zarovnán mezi          | Ano               |        | Tolerance potlačí úvodní nuly | Ne                          |
|      |    | Umístění textu X            | 135.78            |        | Tolerance potlačí koncové n   | Ano                         |
|      |    | Umístění textu Y            | 670.33            |        | Tolerance potlačí nulové sto  | Ano                         |
|      |    | Otočení textu               | 0                 |        | Tolerance potlačí nulové pal  | Ano                         |
|      |    | Směr zobrazení textu        | Zleva doprava     |        | Výška textu tolerance         | 0.6                         |
|      |    | Míra                        | 33.61             |        | Přesnost alt. tolerance       | 0.00                        |
| lost |    | Přepsání textu              |                   | lost   | Alt. tolerance potlačí úvodní | Ne                          |
| astr | Pi | řizpůsobit                  |                   | astn   | Alt. tolerance potlačí konco  | Ano                         |
| 5    |    | Vynutit kótovací čáru       | Ano               | N N    | Alt. tolerance potlačí nulové | Ne                          |
|      |    |                             | All0              |        |                               |                             |

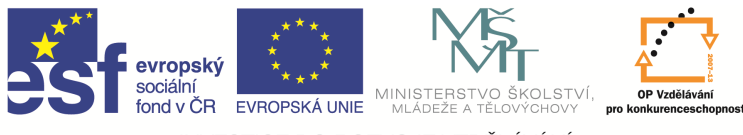

# Kótovací styly

Kótovací styly umožňují nastavení kótovacích proměnných, které ovlivňují vzhled a uspořádání kóty. Můžeme je zadat na kartě Poznámky v paletě Kóty, rozkliknout Kóty, Kótovací styl …, nebo příkazem *Kótystyl* v příkazovém řádku. V našem případě není nutno nastavovat kótovací styly, protože jsou opět nastaveny v šabloně.

Poznámka: Asociativní kóty jsou kóty, ve kterých jsou všechny části nakresleny jako jeden objekt. Její výhoda je v tom, že se mění její hodnota v souvislosti se změnou geometrie, např. při protažení tvaru geometrie a podobně.

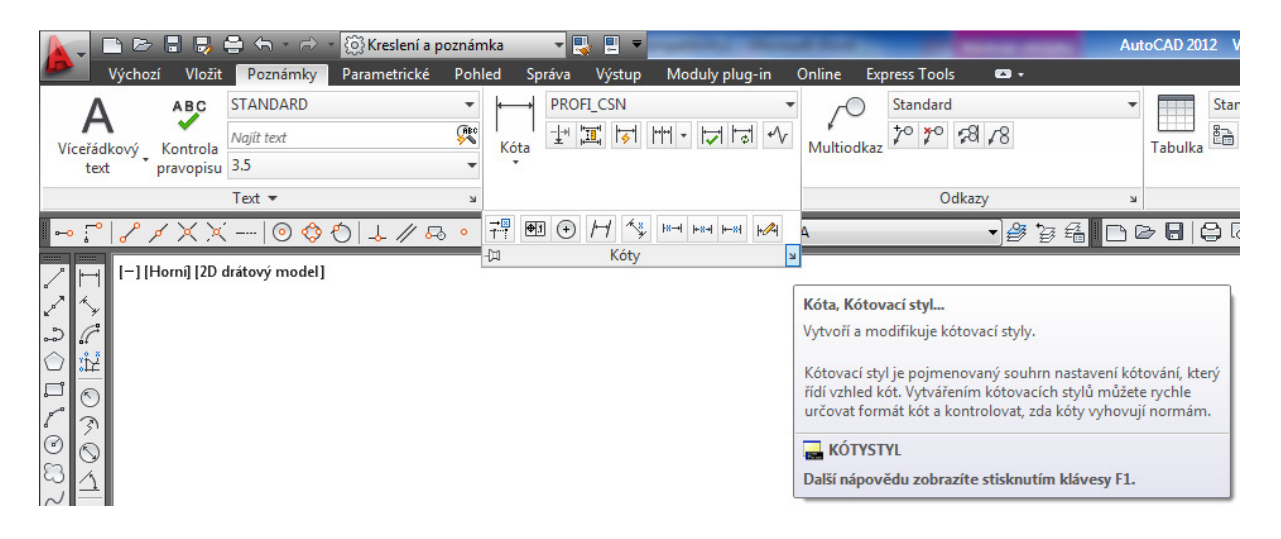

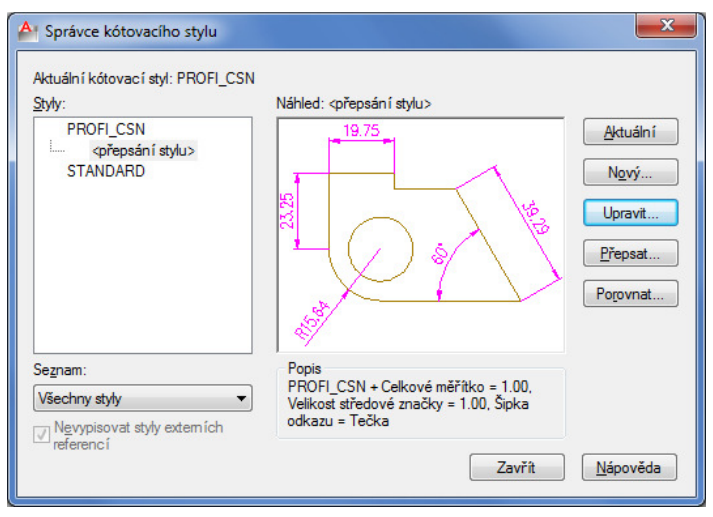

### Tip:

Pokud kreslíte ve výkresu s měřítkem M1:1 detail např. v měřítku M 5:1, pak před kótováním detailu musíme nastavit proměnnou *DIMLFAC* na 1/5 (0,2), detail se pak bude kótovat s příslušným lineárním měřítkem potřebným pro detail. V případě, že bychom potřebovali kótovat součást v měřítku M 1:5,

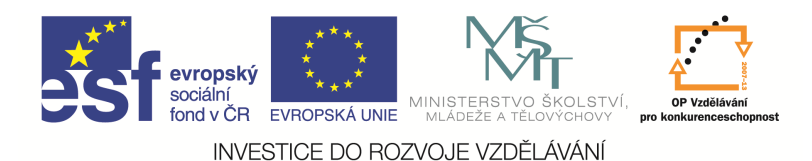

pak bychom nastavili proměnnou *DIMLFAC* na hodnotu 5. Je to stejné, jako bychom nastavili v sekci kót Primární jednotky hodnotu Lineární měřítko kóty na 5.

# Šablona, prototypový výkres

Šablona (prototypový výkres, anglicky template) je čistý a prázdný výkres, který se vždy načte se spuštěním AutoCADu nebo nového výkresu. Jsou v něm veškerá nastavení jako meze, jednotky, hladiny, parametry kót, razítko atp. Tento soubor má název *acadiso.dwt* (drawing template) a je umístěn v domovském adresáři,

#### u Win XP:

C:\Documents and Settings\Administrator\Local Settings\Data aplikaci\Autodesk\Autodesk Mechanical Desktop 2006\R16.2\csy\Template\acadiso.dwt,

#### u Win 7:

C:\Users\Administrator\AppData\Local\Autodesk\AutoCAD 2012 - Czech\R18.2\csy\Template,

nebo dle nastavení na jiném místě dostupném pro všechny uživatele. Tuto šablonu nastavuje administrátor a odráží nastavení a normy příslušného podniku, školy.

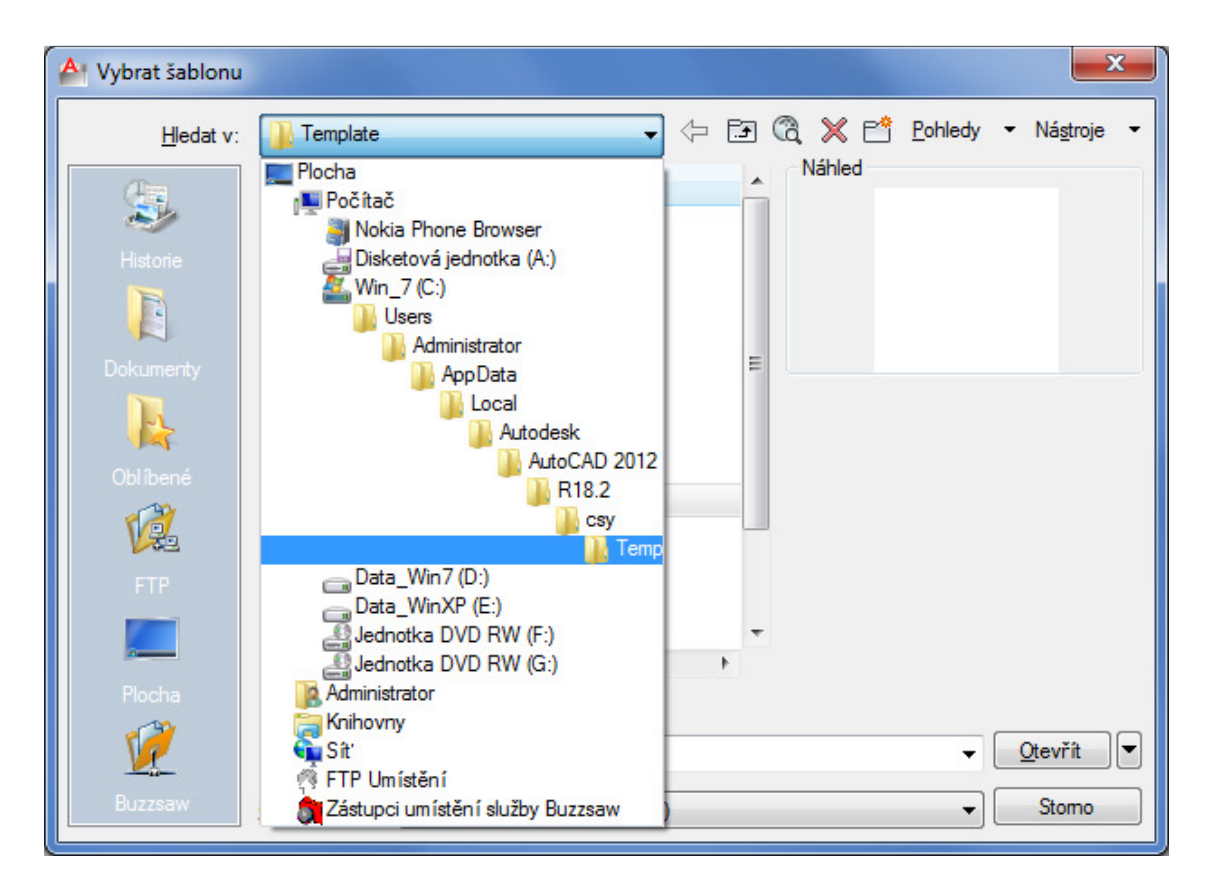

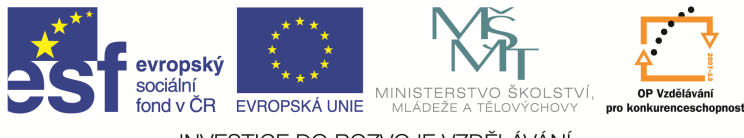

## Otázky a cvičení:

Načtěte nový výkres, zkontrolujte, zda–li jsou v něm nastaveny všechny parametry, hladiny, pak ho uložte pod určitým názvem, v průzkumníkovi zkontrolujte jeho název s příponou dwg, pak uložte výkres znovu a všimněte si, že se stal ze souboru bak soubor a dwg soubor vznikl nový, poznáte to podle data a času souboru.

Nakreslete 3 libovolné entity a soubor vyexportujte do dxf přenosového formátu. Vámi vytvořený DXF soubor pak načtěte do nového výkresu a zkontrolujte shodnost.

Nakreslete výkres razítka základního popisového pole samostatného kusovníku naší školy dle pokynu vyučujícího – v příslušné hladině a s příslušnýma barvami.

| I N D E X | Z    |        | D A T U M | <br>SŠPL | J OPAVA       |
|-----------|------|--------|-----------|----------|---------------|
| VYPR.:    |      | NORM.  | REF.:     | POZN.:   | Č. KUSOVNÍKU: |
| PREZK     | .:   | DATUM: |           |          |               |
| TECHN     | OL.: | SCHVÁL | IL:       |          | Č.V.:         |
| NÁZEN     | /:   |        |           |          |               |
|           |      |        |           | LISTŮ:   | LIST:         |

Nakreslete výkres razítka nástavby popisového pole naší školy dle pokynu vyučujícího – v příslušné hladině a s příslušnými barvami.

| POZICE | NÁZEV-ROZMĚR | VÝKRES–NORMA | MATERIÁL | J | MN | KG |
|--------|--------------|--------------|----------|---|----|----|
|        |              |              |          |   |    |    |

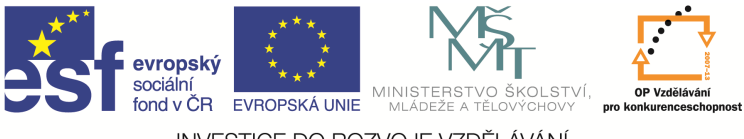

# Otázky a cvičení:

Nakreslete výkres bez kót dle pokynu vyučujícího.

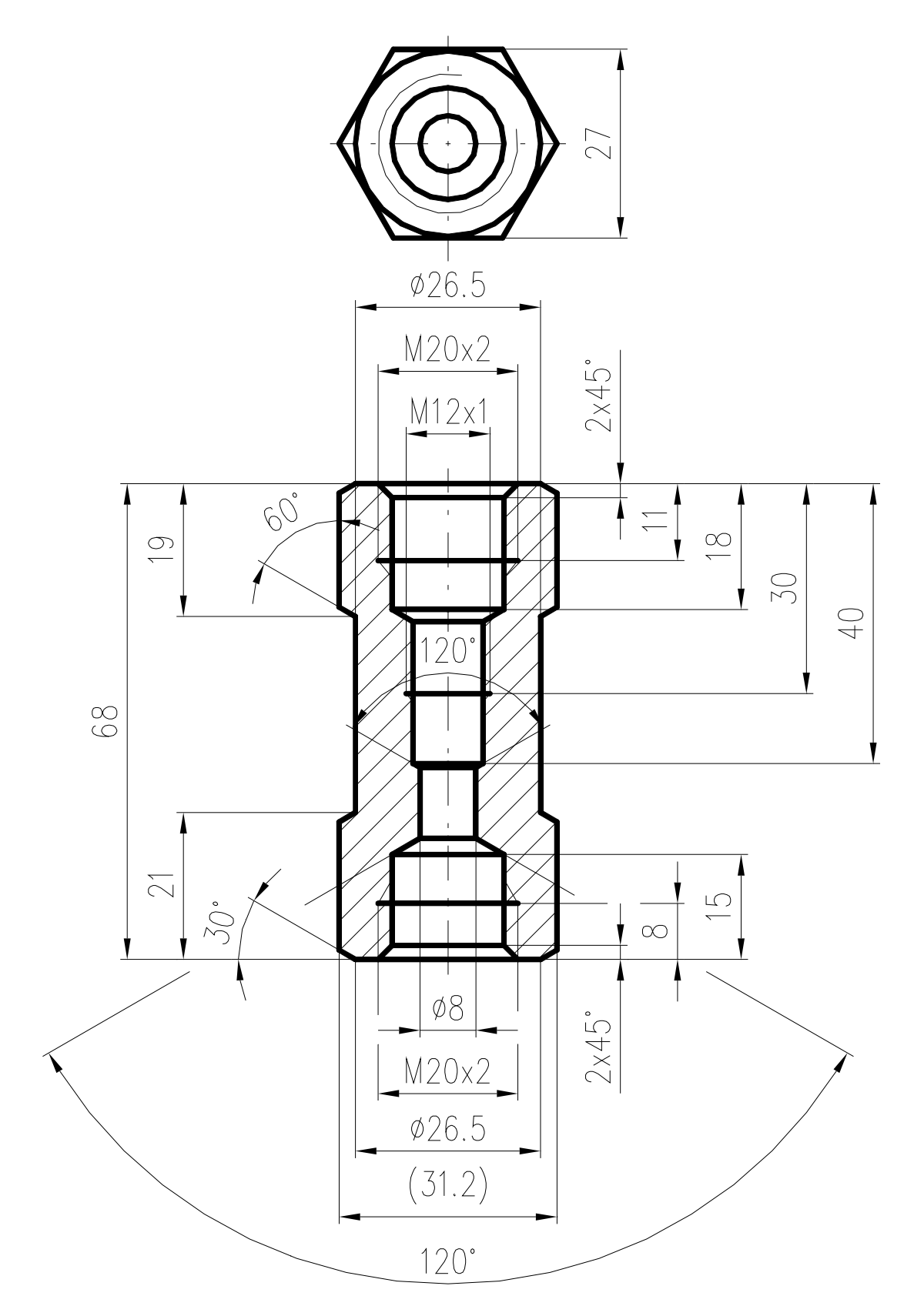